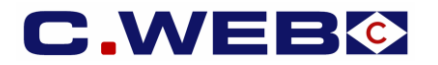

# VERSION 2 - 11 March 2019

The content of this manual is based on CLdN's understanding of the current mandatory provisions and Brexit contingency plans possibly coming into force in the EU and the UK. The manual will require to be amended from time to time due to changes in laws and regulations. Each of us will bear its own cost to implement this manual and any further changes required. The information contained herein is for information only and no warranty as to the correctness or the interpretation thereof of the relevant authorities is given. This manual does not amount to advice and you are invited to seek your own professional advice.

Please always refer to the most recent version of this manual.

CLdN disclaims any liability in connection with the use of this information and assumes no responsibility for errors or omissions in the content of this manual. No part of this manual may be reproduced, distributed, or transmitted in any form or by any means, including photocopying, recording, or other electronic or mechanical methods, without the prior written permission of CLdN.

# **ENTERING CONSIGNMENT INFO IN C.WEB (ONLINE)**

#### **Principles**

- A Consignment is a collection of goods from a specific Exporter and Importer requiring a Customs Declaration.
- Every booking to or from the UK will require the details of all Consignments in the Unit. This is to allow the Line to make the mandatory Safety and Security Declarations (EXS where relevant and ENS) before vessel departure and before vessel arrival.
- To be able to complete a booking, all Consignment info and confirmation of the Export Declaration (MRN / MUCR /DUCR) for <u>Outbound</u> shipments must be entered in the booking <u>prior</u> to arrival at the port of loading. Please note that the default terminal policy will be that only Units with a completed booking will be granted physical access to the outbound terminal.
- To enable a terminal release at the <u>continental port of discharge</u>, <u>Inbound</u> related consignment info (e.g. Import MRN/MUCR/DUCR & applicable procedure) must be added to the booking <u>prior</u> to presenting yourselves at the gate. On current guidance of the UK authorities, terminal release of units in the UK is likely to be possible immediately upon vessel arrival whilst import customs formalities can be finalised until later.
- No consignment details required for shipments of empty units.
- Full procedure and consignment details are required for shipments of packaging material and certain empty residue units.

#### Where can you enter the required consignment information for shipments to/from the UK?

It will not be possible to provide this information by telephone or by e-mail to CLdN.

This can only be done in C.WEB & C.WEB EDI:

- While entering your booking request.
- While editing your booking request or booking.

#### Important note:

- A single booking in C.WEB consists of one transport unit.
- This transport unit can contain several consignments each having several items.
- C.WEB does not handle consignments spread over multiple transport units.

# 1. MANAGE ACCESS TO THE CONSIGNMENTS SCREEN

- Access to the consignments screen is restricted by default.
- C.WEB users willing to access this screen need to activate the Webbook Customs Agent role.
- This is to be done by the C.WEB Customer administrator of your company in the Security Manager menu of C.WEB.
- Go to Security Manager / Manage User / Edit. Enable the Webbook Customs Agent role and click ok.
- This functionality makes it possible to manage access to consignment information on user level.
  - SecurityManager\_CUSTOMERADMIN

    webedi\_CLIENT

    webedi\_USTOMS\_AGENT

    webbook\_USTOMS\_AGENT

    webbook\_BYPASS\_MAXREQUESTS

    webbook\_CLIENT

    webbook\_CLIENT

    webbook\_CUSTOMS\_AGENT

    webbook\_INVOICES

    webbook\_INVOICES

    webbook\_RESENDPIN

#### Important note:

Beside the security management for internal C.WEB users we have made it possible to assign the **Webbook Customs Agent role** to a **third party**. This may be your customer or the customs broker handling the export/import of the consignments you transport on your behalf. With your permission, this limited role will only allow your delegate in this role to find and update consignment info based upon a specific booking reference. No other access to your account info in the C.WEB bookings system is allowed for this role in order to keep your commercially sensitive information confidential. It also remains possible as today to give broader administration rights to this C.WEB account on your behalf. The authorisation granted by this role is given on the customer administrator's responsibility.

# 2. CREATE NEW BOOKING REQUEST AND ADD EXPORT CONSIGNMENTS

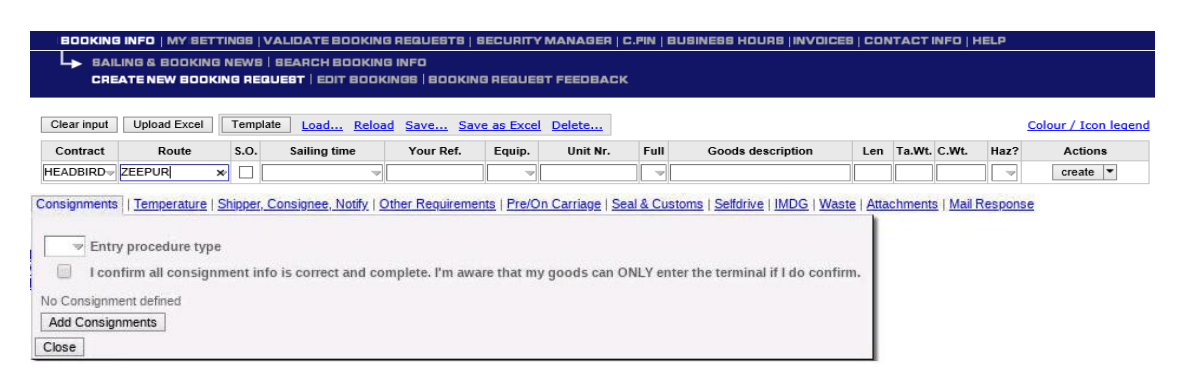

- Click 'create new booking request' in the blue ribbon on top your screen.
- Fill in the booking request and click on the consignment tag to open the consignments screen.
- Choose the 'Entry procedure type': 'Full inventory linked' or 'Pre-lodging'.
- Click 'Add consignments' and fill in the required information as described further in this manual.
- **Confirm** that all consignment info is correct and complete.

#### You can add the consignments before submitting to agent:

- During creation of a booking request.
- Click 'Clear Input' after you clicked 'Create'.
  - This prevents copying wrong information to the next booking request.

### After submitting to agent:

- By editing your booking request or booking. (before or after approval by an agent).

A booking is accepted for operations only:

- When all the consignments of your shipment have been completed.
- When you choose an Entry procedure type for your booking. I = 'Full Inventory Linked' or P = 'Pre lodging'.
- When you confirm that all consignment info is correct and complete.

# 3. CONSIGNMENT INFORMATION

| C  | Consignments   Temperature   Shipper, Consignee, Notify   Other Requirements   Pre/On Carriage   Seal & Customs   Selfdrive   IMDG   Waste   Attachments   Mail Response                                                                                                    |            |                |                |                        |                   |                |               |               |                 |          |             |          |            |       |  |
|----|----------------------------------------------------------------------------------------------------|------------|----------------|----------------|------------------------|-------------------|----------------|---------------|---------------|-----------------|----------|-------------|----------|------------|-------|--|
|    | The second second secon |            |                |                |                        |                   |                |               |               |                 |          |             |          |            |       |  |
|    | 🗹 I confirm all consignment info is correct and complete. I'm aware that my goods can ONLY enter the terminal if I do confirm.                                                                                                    |            |                |                |                        |                   |                |               |               |                 |          |             |          |            |       |  |
| į  | EXPORT                                                                                                    | 1          | Consignment II | D: CON36260    | ENS reference          | e:                |                | e             | 2             |                 |          |             |          |            |       |  |
| 1  | Detail cus                                                                                                    | tom docun  | ient           |                |                        |                   | Detail Co      | nsignment     |               |                 |          |             |          |            |       |  |
|    |                                                                                                    |            |                |                |                        |                   |                | EORI          | Name          | Address         | Country  | Zip         | City     | VAT        | Email |  |
|    | Doc. type I                                                                                                    | Doc. Numbe | r              | Expiry date Va | lid to (place) Receipt | Place Consigned P | lace Consignor | BE0473462740  |               |                 | <b>v</b> |             |          |            |       |  |
|    | EXA                                                                                                    | 123465678  |                | 26-04-2019     |                        | BEWIL             | Consignee      |               | C.RO. PORTS   | C LONDON ROAD   | GB 🔝     | RM19 1PD    | PURFLEET | 0851635551 |       |  |
|    |                                                                                                    |            |                |                |                        |                   | Notify         |               |               |                 | -        |             |          |            |       |  |
|    | Detail Co                                                                                                    | nsignment  | Items 3        |                |                        |                   |                |               |               |                 |          |             |          |            |       |  |
|    | Nr. Of Co                                                                                                    | li Package | Item           |                |                        | Shipping Marks (  | Commodity      | Nett Weight G | ross Weight U | n Number Primar | y        | Technical   |          |            |       |  |
|    |                                                                                                    | Code       | Description    |                |                        | c                 | ode            | (Kgs) (       | Kgs)          | Class           |          | Name (Imdg) |          |            |       |  |
|    | 10                                                                                                    | BX         | Tin alloys     |                |                        |                   | 0012000        | 3900 4        | 000           |                 |          |             |          |            |       |  |
|    | Add Items                                                                                                    |            |                |                |                        |                   |                |               |               |                 |          |             |          |            |       |  |
| 1  | Add Consign                                                                                                    | ments      |                |                |                        |                   |                |               |               |                 |          |             |          |            |       |  |
| ľ  | Close                                                                                                    |            |                |                |                        |                   |                |               |               |                 |          |             |          |            |       |  |
| 14 |                                                                                                    |            |                |                |                        |                   |                |               |               |                 | _        |             |          |            |       |  |

#### Each consignment consists of three information blocks:

- Details referring to the outbound (export) or inbound (import) customs procedure. (Consignment ID, details custom document..).
- 2) Details referring to the exporter (consignor), the importer (consignee) and Notify.
- 3) Details about the Consignment items.

Not all information may be available during creation of a booking.

Therefore, it is possible to create a consignment before you have a valid customs document.

#### Following fields are mandatory during consignment creation:

|   | EXPORT Cor               | nsignment ID: CON19256 | ENS reference:                       |                 |             |                 |          |         |             |      |     |       |   |
|---|--------------------------|------------------------|--------------------------------------|-----------------|-------------|-----------------|----------|---------|-------------|------|-----|-------|---|
|   | Detail custom document   |                        |                                      | Detail Co       | nsignment   | 2               |          |         |             |      |     |       |   |
|   | 1                        |                        |                                      |                 | EORI        | Name            | Address  | Country | Zip         | City | VAT | Email |   |
|   | Doc. type Doc. Number    | Expiry date Valid t    | to (place) Receipt Place Consigned P | Place Consignor |             |                 |          |         |             |      |     |       |   |
|   |                          |                        |                                      | Consignee       |             |                 |          |         |             |      |     |       |   |
|   |                          |                        |                                      | Notify          |             |                 |          | ~       |             |      |     |       | 1 |
| 1 | Detail Consignment Items |                        |                                      |                 |             |                 |          |         |             |      |     |       |   |
|   | Nr. Of Coli Package Item | 3                      | Shinning Marks                       | Commodity       | Nett Weight | Gross Weight Ur | Number P | rimary  | Technical   |      |     |       | 6 |
|   | Code Descrip             | ption                  | Shipping Hurids                      | code            | (Kqs)       | (Kqs)           | C        | lass    | Name (Imdg) |      |     |       |   |
|   |                          |                        |                                      | 0               |             |                 |          |         |             |      |     |       |   |
|   | Add Items                |                        |                                      |                 |             |                 |          |         |             |      |     |       |   |
|   |                          |                        |                                      |                 |             |                 |          |         |             |      | •   |       |   |
|   | Add Consignments         |                        |                                      |                 |             |                 |          |         |             |      |     |       |   |
| E | Chee 4                   |                        |                                      |                 |             |                 |          |         |             |      |     |       |   |

- 1) Document type
- 2) Consignor EORI number OR ful address details including VAT number & Consignee EORI number OR full address details including VAT number
- 3) Item details for minimum one item\* (see below for specification of fields)
- 4) Add additional consignments by clicking the 'Add consignments' button or delete them by clicking.(5)
- 6) Add additional items by clicking 'Add Items' or (7) delete them by clicking .

A booking can be seen as complete for operations when all the consignments of your shipment have been entered. A consignment is considered as completed when following information is given:

# **Detail Customs document**

| Mandatory information:                                               |                                                                                                    |               |  |  |  |  |  |  |  |  |  |
|----------------------------------------------------------------------|----------------------------------------------------------------------------------------------------|---------------|--|--|--|--|--|--|--|--|--|
| Doc. type:                                                           | Select the customs document type for this consignment.                                                                          |               |  |  |  |  |  |  |  |  |  |
| Doc. number:                                                         | Fill in the MRN or MUCR / DUCR for UK that refers to the consignment.                                                           |               |  |  |  |  |  |  |  |  |  |
| Expiry date:                                                         | Mandatory for specific customs documents.                                                                                       |               |  |  |  |  |  |  |  |  |  |
| Conditional information:                                             |                                                                                                    |               |  |  |  |  |  |  |  |  |  |
| /alid to: When a customs document is valid up to a certain location. |                                                                                                    |               |  |  |  |  |  |  |  |  |  |
| Receipt place:                                                       | Location (UN location code) to where the consignment will                                                                       | be sent.      |  |  |  |  |  |  |  |  |  |
| Consigned place:                                                     | nsigned place: Location (UN location code) where the consignment is created.                                                    |               |  |  |  |  |  |  |  |  |  |
| Detail consignment                                                   |                                                                                                    |               |  |  |  |  |  |  |  |  |  |
| Mandatory information:                                               | Consignor (exporter) and consignee declared on the customs document.<br>Valid EORI Number or VAT Number + full address details. |               |  |  |  |  |  |  |  |  |  |
| Optional information:                                                | Notify details including email.                                                                                                 |               |  |  |  |  |  |  |  |  |  |
| Detail consignment Items                                             | All item details as declared on the customs document.                                                                           |               |  |  |  |  |  |  |  |  |  |
| Field information:                                                   |                                                                                                    |               |  |  |  |  |  |  |  |  |  |
| Number of coli:                                                      | Number of packages                                                                                                    | (Mandatory)   |  |  |  |  |  |  |  |  |  |
| Package code:                                                        | UN coded type of package                                                                                                    | (Mandatory)   |  |  |  |  |  |  |  |  |  |
| Item description:                                                    | Description of goods                                                                                                    | (Mandatory)   |  |  |  |  |  |  |  |  |  |
| Shipping Marks:                                                      | Marks & Numbers of the goods                                                                                                    | (Optional)    |  |  |  |  |  |  |  |  |  |
| Commodity code:                                                      | HS code (minimum 6 digits)                                                                                                    | (Mandatory)   |  |  |  |  |  |  |  |  |  |
| Nett Weight (kgs):                                                   | Net weight of goods in kg                                                                                                    | (Optional)    |  |  |  |  |  |  |  |  |  |
| Gross weight (kgs):                                                  | Total weight of goods + packaging                                                                                               | (Mandatory)   |  |  |  |  |  |  |  |  |  |
| For IMDG:                                                            |                                                                                                    |               |  |  |  |  |  |  |  |  |  |
| UN Number:                                                           | Four-digit identification number of dangerous goods                                                                             | (Conditional) |  |  |  |  |  |  |  |  |  |
| Primary class:                                                       | 'class' or 'division' without prefix                                                                                            | (Conditional) |  |  |  |  |  |  |  |  |  |
| Technical name:                                                      | As described on dangerous goods declaration                                                                                     | (Optional)    |  |  |  |  |  |  |  |  |  |

# 5. INTRODUCTION OF NEW HOLDS

Due to the new regulations, we have introduced new hold types.

| CUSTOMS GATE IN              | The booking is missing mandatory consignment info.<br>(At least 1 consignment with 1 item and completed MRN-information)<br>In case a booking has multiple consignments, the MRN-information of all these<br>consignments must be complete.                                                               | Gate-in for this unit is not allowed |
|------------------------------|----------------------------------------------------------------------------------------------------|--------------------------------------|
| MISSING CONSIGNMENT          | The booking is missing consignment info.                                                                                                    | Loading not allowed                  |
| EXIT                         | The booking still has at least one consignment for which customs did not send a<br>'permission to proceed' yet.                                                                                                    | Loading not allowed                  |
| ENTRY SUMMARY<br>DECLARATION | Once unit is loaded and sailed, we sent the Entry summary declaration to customs. The unit receives an 'ENS-Hold'.<br>Once released by the customs we receive a ENS number for each consignment.<br>This ENS number is required for customer clearance and is show in C.WEB on the consignment info page. | Gate-out of this unit not allowed    |
| ENTRY                        | Temporary storage & next customs regime unknown.                                                                                                    | Gate-out of this unit not allowed    |
| BONDEDWAREHOUSE              | Bonded warehouse & next customs regime unknown                                                                                                    | Gate-out of this unit not allowed    |

The hold status of a booking can be found on the booking details in CWEB.

|                                                                                                    | on booting                                                                                                    | 1110)                                                                                                    |                                                                                                    |                                                                           |                                                                                              |                                                                                                    |                                                                                                    |                                                                                                    |                                                                                                    |                         |                                                                                                    |                         |                               |          |
|----------------------------------------------------------------------------------------------------|----------------------------------------------------------------------------------------------------|----------------------------------------------------------------------------------------------------|----------------------------------------------------------------------------------------------------|---------------------------------------------------------------------------|----------------------------------------------------------------------------------------------|----------------------------------------------------------------------------------------------------|----------------------------------------------------------------------------------------------------|----------------------------------------------------------------------------------------------------|----------------------------------------------------------------------------------------------------|-------------------------|----------------------------------------------------------------------------------------------------|-------------------------|-------------------------------|----------|
| BOOKING                                                                                                    | INFO   MY 8                                                                                                    | ETTINGS                                                                                                    |                                                                                                    | BOOKING P                                                                 | EQUESTS   SEC                                                                                | URITYM                                                                                                    | ANAGER   C.                                                                                                    | P                                                                                                    |                                                                                                    |                         |                                                                                                    |                         |                               |          |
|                                                                                                    | LING & 800K                                                                                                    | ING NEW                                                                                                    | B BEARCH                                                                                                    | BOOKING I                                                                 | NFO                                                                                          |                                                                                                    | _                                                                                                    |                                                                                                    |                                                                                                    |                         |                                                                                                    |                         |                               |          |
| CRE                                                                                                    | ATE NEW BO                                                                                                    | OKING R                                                                                                    | EQUEST   ED                                                                                                   | IT BOOKIN                                                                 | GB   BOOKING RI                                                                              | EQUEST                                                                                                    | FEEDBACK                                                                                                    |                                                                                                    |                                                                                                    |                         |                                                                                                    |                         |                               |          |
|                                                                                                    |                                                                                                    |                                                                                                    |                                                                                                    |                                                                           |                                                                                              |                                                                                                    |                                                                                                    |                                                                                                    |                                                                                                    |                         |                                                                                                    |                         |                               |          |
| OKING INFO<br>ist recent bookings<br>port generated on                                                                                                    | s with status Booked an<br>07-03-2019 17:14 for                                                                                                    | d sailing from F<br>Customer ID HI                                                                                                    | Rotterdam to Purfleet<br>EADBIRD                                                                              |                                                                           |                                                                                              |                                                                                                    |                                                                                                    |                                                                                                    |                                                                                                    |                         |                                                                                                    |                         |                               |          |
| ws 1 - 20 of 70                                                                                                    | ee e 1 2 3 4 2 22                                                                                                    |                                                                                                    |                                                                                                    |                                                                           |                                                                                              |                                                                                                    |                                                                                                    | Colour / Icon leger                                                                                                    | \$                                                                                                    |                         |                                                                                                    |                         |                               |          |
| Our Ref R                                                                                                    | Route S.O. Sai                                                                                                    | ling Time                                                                                                    | Your Ref Unit Nu                                                                                              | imber Equip                                                               | Description F                                                                                | ull Len C.Wt                                                                                                    | . Ta.Wt. Status Hold                                                                                                    | Contract Tarif Detail                                                                                                    | в                                                                                                    |                         |                                                                                                    |                         |                               |          |
| 1857558/2 RTMPUF                                                                                                    | IR 🛛 🗌 03-06-21                                                                                                    | 019 13:00 👻                                                                                                    | MAXJ433                                                                                                    | 169/1 TRLR - ST                                                           | EEL BARS                                                                                     | ′ 🗢 13.60 2370                                                                                                    | 0 2000 Booked MG                                                                                                    | HEADBIRD~                                                                                                    |                                                                                                    |                         |                                                                                                    |                         |                               |          |
| 857559/3 RTMPUR                                                                                                    | IR V 03-06-2                                                                                                    | 019 13:00 👻                                                                                                    | MAXJ664                                                                                                    | 131/0 TRLR - IR                                                           | ON BARS                                                                                      | ′ → 13.60 2520                                                                                                    | 0 2000 Booked MG                                                                                                    | HEADBIRD                                                                                                    |                                                                                                    |                         |                                                                                                    |                         |                               |          |
| 857561/6 RTMPU                                                                                                    | IR V 03-06-2                                                                                                    | 019 13:00                                                                                                    | MAXJ947                                                                                                    | 231/9 TRLR V                                                              | OODEN PLATES                                                                                 | v 13.60 2150                                                                                                    | 0 2000 Booked MG                                                                                                    | HEADBIRD                                                                                                    |                                                                                                    |                         |                                                                                                    |                         |                               |          |
|                                                                                                    |                                                                                                    | î                                                                                                    | · · · · · ·                                                                                                   | erea desera des                                                           |                                                                                              |                                                                                                    |                                                                                                    |                                                                                                    |                                                                                                    |                         |                                                                                                    |                         |                               |          |
|                                                                                                    |                                                                                                    |                                                                                                    |                                                                                                    |                                                                           |                                                                                              |                                                                                                    |                                                                                                    |                                                                                                    |                                                                                                    |                         |                                                                                                    |                         |                               |          |
| or Edit bo                                                                                                    | ookings)                                                                                                    |                                                                                                    |                                                                                                    |                                                                           |                                                                                              |                                                                                                    |                                                                                                    |                                                                                                    |                                                                                                    |                         |                                                                                                    |                         |                               |          |
| ROOKING                                                                                                    |                                                                                                    | RETTING                                                                                                    |                                                                                                    | EBOOKIN                                                                   |                                                                                              | RECUP                                                                                                    |                                                                                                    | ER LI                                                                                                    |                                                                                                    |                         |                                                                                                    |                         |                               |          |
|                                                                                                    |                                                                                                    |                                                                                                    | WELESADO                                                                                                    |                                                                           | IG INEO                                                                                      | accon.                                                                                                    |                                                                                                    |                                                                                                    |                                                                                                    |                         |                                                                                                    |                         |                               |          |
| CRE                                                                                                    | ATENEW BC                                                                                                    | OKING                                                                                                    | REQUEST                                                                                                    |                                                                           | KINGS BOOKIN                                                                                 |                                                                                                    | JEST FEEDS                                                                                                    | ACK                                                                                                    |                                                                                                    |                         |                                                                                                    |                         |                               |          |
| 5.2                                                                                                    |                                                                                                    |                                                                                                    |                                                                                                    |                                                                           |                                                                                              |                                                                                                    |                                                                                                    |                                                                                                    |                                                                                                    |                         |                                                                                                    |                         |                               |          |
|                                                                                                    |                                                                                                    |                                                                                                    |                                                                                                    | -                                                                         | 1.61                                                                                         |                                                                                                    |                                                                                                    |                                                                                                    |                                                                                                    |                         |                                                                                                    |                         |                               |          |
| it specific b                                                                                                    | ookings on-line                                                                                                    | or <u>Uploa</u>                                                                                                    | o booking chang                                                                                               | es via an Exc                                                             | cei tile                                                                                     |                                                                                                    |                                                                                                    |                                                                                                    |                                                                                                    |                         |                                                                                                    |                         |                               |          |
| lease locate                                                                                                    | e the bookings y                                                                                                    | ou wish to                                                                                                    | modify.                                                                                                    |                                                                           |                                                                                              |                                                                                                    |                                                                                                    |                                                                                                    |                                                                                                    |                         |                                                                                                    |                         |                               |          |
| 'ou can sear<br>lote: Bookin                                                                                                    | rch using any co<br>ors that cannot                                                                                                    | mbination<br>he modifie                                                                                                    | of search paran                                                                                               | the cargo is a                                                            | already checked-in)                                                                          | will not be                                                                                                    | displayed.                                                                                                    |                                                                                                    |                                                                                                    |                         |                                                                                                    |                         |                               |          |
| locor bookin                                                                                                    | igo cilac daimoc i                                                                                                    | be mounte                                                                                                    | a (orgr because                                                                                               | and dange to t                                                            | anoua, oncerea my                                                                            | min not be                                                                                                    | , aispia joar                                                                                                    |                                                                                                    |                                                                                                    |                         |                                                                                                    |                         |                               |          |
| Our Ref.                                                                                                    | Your Ref.                                                                                                    | Unit N                                                                                                    | r. Route                                                                                                    | 3                                                                         | Sailing time                                                                                 | Contract                                                                                                    |                                                                                                    |                                                                                                    |                                                                                                    |                         |                                                                                                    |                         |                               |          |
| 4005000010                                                                                                    |                                                                                                    |                                                                                                    |                                                                                                    |                                                                           |                                                                                              |                                                                                                    |                                                                                                    |                                                                                                    |                                                                                                    |                         |                                                                                                    |                         |                               |          |
| 40656926/0                                                                                                    |                                                                                                    |                                                                                                    |                                                                                                    | ~                                                                         |                                                                                              | HEADBIR                                                                                                    | RD Search                                                                                                    | Reset                                                                                                    |                                                                                                    |                         |                                                                                                    |                         |                               |          |
| 40656926/0                                                                                                    |                                                                                                    |                                                                                                    |                                                                                                    | ~                                                                         |                                                                                              | HEADBIR                                                                                                    | RD Search                                                                                                    | Reset                                                                                                    |                                                                                                    |                         |                                                                                                    |                         |                               |          |
| 40656926/0<br>Our Ref                                                                                                    | Route                                                                                                    | S.O.                                                                                                    | Sailing Time                                                                                                  | Your Re                                                                   | ef Unit Number                                                                               | Equip                                                                                                    | RD Search<br>Desc                                                                                                    | ription                                                                                                    | Full                                                                                                    | Len C.Wt.               | Ta.Wt                                                                                                    | Status Hold             | Contract                      | Tarif D  |
| Our Ref<br>1856926/0                                                                                                    | Route                                                                                                    | S.O.<br>N 20                                                                                                    | Sailing Time<br>-02-2019 17:00                                                                                | Your Re<br>28802411                                                       | ef Unit Number<br>MAXJ2314908                                                                | Equip<br>7 TRLR                                                                                                    | RD Search<br>Desc<br>Thermal Blanket                                                                                                    | ription<br>ts                                                                                                    | Full<br>Y                                                                                                    | Len C.Wt.<br>13.60 3000 | Ta.Wt                                                                                                    | Sailed Q                | Contract<br>HEADBIRD          | Tarif D  |
| Our Ref<br>1856926/0 F<br>lick on                                                                                                    | Route<br>PURRTM<br>Details t<br>sooking 408575                                                                                                    | s.o.<br>N 20                                                                                                    | Sailing Time<br>-02-2019 17:00<br>More de                                                                     | Your Re<br>28802411<br>tailed ir                                          | ef Unit Number<br>MAXJ2314908                                                                | Equip<br>F Equip<br>7 TRLR                                                                                                    | Desc<br>Thermal Blanket                                                                                                    | ription Is                                                                                                    | Full<br>Y                                                                                                    | Len C.Wt.<br>13.60 3000 | <b>Ta.Wf</b> 2500                                                                                                    | Status Hold<br>Sailed Q | Contract<br>HEADBIRD<br>Entry | Tarif D  |
| Our Ref<br>0856926/0 F<br>Click on<br>etails for be<br>Request s                                                                                                    | Route<br>PURRTM<br>Details t<br>tooking 408575<br>status: No req                                                                                                    | s.o.<br>N 20                                                                                                    | Sailing Time<br>-02-2019 17:00<br>MORE de<br>Booking stat                                                     | Your Re<br>28802411<br>tailed in<br>us: Booked                            | f Unit Number<br>MAXJ2314908                                                                 | F HEADBIF<br>Equip<br>17 TRLR                                                                                                    | PD Search<br>Desc<br>Thermal Blanket<br>holds:                                                                                                    | Reset                                                                                                    | Full                                                                                                    | Len C.Wt.<br>13.60 3000 | Ta.Wt<br>2500                                                                                                    | Status Hold<br>Sailed Q | Contract<br>HEADBIRD<br>Entry | Tarif D  |
| Our Ref<br>D856926/0 F<br>CliCk ON<br>etails for bu<br>Request s<br>Contract                                                                                                    | Route<br>PURRTM<br>Details t<br>sooking 408575<br>status: No requ                                                                                                    | 5.0. N 20                                                                                                    | Sailing Time<br>-02-2019 17:00<br>MORE de<br>Booking stat<br>Sailing time                                     | Your Re<br>28802411<br>tailed ir<br>us: Booked<br>Your Ret                | f Unit Number<br>MAXJ2314908                                                                 | HEADBIR                                                                                                    | Por Search<br>Desc<br>Thermal Blanket<br>holds:                                                                                                    | Reset ription to s description                                                                                                    | Full<br>Y                                                                                                    | Len C.Wt.<br>13.60 3000 | Ta.Wt<br>2500                                                                                                    | Status Hold<br>Sailed Q | Contract<br>HEADBIRD<br>Entry | Tarif D  |
| Our Ref<br>D856926/0 F<br>Flick On<br>Request s<br>Contract<br>HEADBIRD                                                                                                    | Route PURRTM Details t tooking 408575 status: No requ Route RTMPUR                                                                                                    | S.O.         N         20           CO find         77         100           S.O.         N         03                                    | Sailing Time<br>-02-2019 17:00<br>MORE de<br>Booking stat<br>Sailing time<br>-06-2019 13:00                   | Your Re<br>28802411<br>tailed in<br>us: Booked<br>Your Ret                | f Unit Number<br>MAXJ2314908                                                                 | HEADBIR<br>Equip<br>7 TRLR                                                                                                    | RO Search<br>Desc<br>Thermal Blanket<br>holds:<br>Full Good<br>Y PRINTERS                                                                                                    | Reset ription ts                                                                                                    | Full<br>Y<br>Le<br>13.                                                                                                    | Len C.Wt.<br>13.60 3000 | Ta.Wt<br>2500<br>Vt Ha<br>50 M                                                                                                    | Status Hold<br>Sailed Q | Contract<br>HEADBIRD<br>Entry | Tarif D  |
| Our Ref<br>D0856926/0 I<br>Click On<br>Request s<br>Contract<br>HEADBIRD<br>Shipment I                                                                                                    | Route PURRTM Details t tooking 408575 status: No requ Route RTMPUR Details - 1                                                                                                    | S.O.         N         20           to find                                                                                               | Sailing Time<br>-02-2019 17:00<br>MORE de<br>Booking stat<br>Sailing time<br>-06-2019 13:00<br>(auto 2) Selfd | Your Re<br>28802411<br>tailed ir<br>us: Booked<br>Your Ref                | r. Equip. Ur<br>TRLR MAXJ2                                                                   | <ul> <li>HEADBIF</li> <li>Equip</li> <li>TRLR</li> <li>TRLR</li> <li>TRLR</li> <li>TRLR</li> <li>TRLR</li> </ul>                                                                                                    | PO Search<br>Desc<br>Thermal Blanket<br>Holds:<br>Full Good<br>Y PRINTERS<br>s Request His                                                                                                    | Reset ription Is s description story Movement                                                                                                    | Full<br>Y<br>Le<br>13.                                                                                                    | Len C.Wt.<br>13.60 3000 | Ta.Wt           2500           wt         Ha           50         №                                                                                                    | Status Hold<br>Sailed Q | Contract<br>HEADBIRD<br>Entry | Tarif D  |
| Our Ref<br>0856926/0 I<br>Click On<br>ctails for b<br>Request s<br>Contract<br>HEADBIRD<br>Shipment I<br>Unit type:                                                                                 | Route PURRTM Details t cooking 408575 status: No requ Route RTMPUR Details - 1                                                                                                    | s.o. N 20                                                                                                    | Sailing Time<br>-02-2019 17:00<br>MORE de<br>Booking stat<br>Sailing time<br>-06-2019 13:00                   | Your Re<br>28802411<br>tailed ir<br>us: Booked<br>Your Ref                | ef Unit Number<br>MAXJ2314908<br>Diformation (                                               | HEADBIR     Equip     TRLR     TRLR     TRLR     Init Nr.     Init Nr.     Insignment     File Nu                                                                                                    | Por Search<br>Desc<br>Thermal Blanket<br>Holds:<br>Full Good<br>Y PRINTERS<br>s Request His<br>imber:                                                                                                    | Reset ription ts s description etory Movemen 9.33.419                                                                                                    | Full<br>Y                                                                                                    | Len C.Wt.<br>13.60 3000 | Ta.Wt           2500           Wt           Ha           50                                                                                                    | Status Hold<br>Sailed Q | Contract<br>HEADBIRD<br>Entry | Tarif D  |
| Qur Ref<br>00856926/0  <br>Click ON<br>etails for b<br>Request s<br>Contract<br>HEADBIRD<br>Shipment I<br>Unit type:<br>@ One ce                                                                    | Route PURRTM Details t cooking 408575 status: No requ Route RTMPUR Details - 1 Etails - 1 Etails                                                                                                    | s.o.           N         20           co find           77           uest found           s.o.           N         03           apment De | Sailing Time<br>-02-2019 17:00<br>MORE de<br>Booking stat<br>Sailing time<br>-06-2019 13:00<br>(alto 2) Selfd | Your Re<br>28802411<br>tailed ir<br>us: Booked<br>Your Ref                | ef Unit Number<br>MAXJ2314908<br>Information (<br>r. Equip. Ur<br>TRLR MAXJ5<br>mdg Waste Co | HEADBIR     Equip     TRLR     TRLR     TRLR     init Nr.     i31290/1     risignment     File Nu     Vessel                                                                                                    | Full     Good       Y     PRINTERS       S     Request His                                                                                                    | Reset ription ts s description story Movement 9.33.410 VESPENTIN                                                                                                    | Full<br>Y<br>Le<br>13.                                                                                                    | Len C.Wt.<br>13.60 3000 | Ta.Wt           2500                                                                                                    | Status Hold<br>Sailed Q | Contract<br>HEADBIRD<br>Entry | Tarif D  |
| Our Ref       Our Ref       Dass6926/0 i       Contract       HEADBIRD       Shipment I       Unit type:       © One Ce       © Two Ce                                                              | Route<br>PURRTM<br>Details t<br>rooking 408575<br>status: No requ<br>Route<br>RTMPUR<br>Details - 1                                                                                                    | S.O. N 20<br>CO find                                                                                                    | Sailing Time<br>-02-2019 17:00<br>MORE de<br>Booking stat<br>Sailing time<br>-06-2019 13:00                   | Your Re<br>28802411<br>tailed ir<br>us: Booked<br>Your Ref                | ef Unit Number<br>MAXJ2314908                                                                | HEADBIR     Equip     TRLR     TRLR     TRLR     Init Nr.     I31290/1     risignment     File Nu Vessel     Operat     Operat                                                                                                    | Full Good<br>Y PRINTERS<br>s Request His<br>red By:                                                                                                    | Reset ription ts s description story Movemen 9.33.410 VESPERTIN CONTROLOGY                                                                                                    | Full<br>Y<br>Lee<br>13.                                                                                                    | Len C.Wt.<br>13.60 3000 | Ta.Wt<br>2500                                                                                                    | Status Hold<br>Sailed Q | Contract<br>HEADBIRD<br>Entry | Tarif D  |
| Aucobs/20/0<br>Our Ref<br>DB56926/0 i<br>Click On<br>Cetails for br<br>Request s<br>Contract<br>HEADBIRD<br>Shipment I<br>Unit type:<br>© One Ce<br>© Two Ce<br>© Two Ce<br>© Two Ce                | Route PURRTM Details t cooking 408575 status: No requ Route RTMPUR Details - 1 ellells, too plugs                                                                                                    | S.O. N 20                                                                                                    | Sailing Time<br>-02-2019 17:00<br>MORE de<br>Booking stat<br>Sailing time<br>-06-2019 13:00<br>taits 2 Selfd  | Your Re<br>28802411<br>tailed ir<br>us: Booked<br>Your Rel                | ef Unit Number<br>MAXJ2314908                                                                | HEADBIR<br>Equip<br>7 TRLR<br>00 the<br>nit Nr.<br>131290/1<br>insignment<br>File Nu<br>Vessel<br>Operat<br>Depart                                                                                                    | Full Good<br>Y PRINTERS<br>s Request His<br>imber:<br>ed By:<br>ure Date/Time:                                                                                                    | Reset ription is s description extern 9.33.41 VESPETIN 03-06-2019 03-06-2019                                                                                                    | Full<br>Y<br>13.<br>tts<br>E<br>Sa<br>13:(0<br>23:(0                                                                                                    | Len C.Wt.<br>13.60 3000 | Ta.Wt           2500                                                                                                    | Statua Hold<br>Sailed Q | Contract<br>HEADBIRD<br>Entry | Tarif De |
| UDDBUZCHU<br>UTREF<br>DBS56926/0 I<br>CONTREF<br>Request s<br>Contract<br>HEADBIRD<br>Shipment I<br>Unit type:<br>© One Ce<br>© Two Ce<br>Two Ce<br>Temperat                                        | Route PURRTM Details t cooking 408575 status: No requ RTMPUR Details - 1 etails - 1 etai | S.O. N 20<br>CO find<br>777<br>uest found<br>S.O. N 03                                                                                    | Sailing Time<br>-02-2019 17:00<br>MORE de<br>Booking stat<br>Sailing time<br>-06-2019 13:00<br>tatts 2 Selfd  | Your Re<br>28802411<br>tailed ir<br>us: Booked<br>Your Rel                | ef Unit Number<br>MAXJ2314908<br>Information (<br>r. Equip. Ur<br>TRLR MAXJ5<br>mdg Waste Co | HEADBIN HEADBIN FILE HEADBIN HEADBIN | Full Good<br>Y PRINTERS<br>s Request His<br>mober:<br>:<br>:<br>:<br>:<br>:<br>:<br>:<br>:<br>:<br>:<br>:<br>:<br>:<br>:<br>:<br>:<br>:<br>:                                                                                                    | Reset           ription           is           s description           stary           Movement           9.33.410           VESPENTIN           CMN ro-ro           03-06-2015           03-06-2015                                                                                                    | Full<br>Y<br>13.<br>tts<br>13.<br>0<br>13:(0<br>) 23:(0                                                                                                 | Len C.Wt.<br>13.60 3000 | Ta.Wt           2500                                                                                                    | Status Hold<br>Sailed Q | Contract<br>HEADBIRD<br>Entry | Tarif D  |
| Qur Ref<br>0855926/0 1<br>2<br>2<br>2<br>2<br>2<br>2<br>2<br>2<br>2<br>2<br>2<br>2<br>2<br>2<br>2<br>2<br>2<br>2<br>2                                                                               | Route<br>PURRTM<br>Details t<br>nooking 408575<br>status: No request<br>RTMPUR<br>Details - 1<br>Eil<br>ells, one plug<br>ells, two plugs<br>ture Info:<br>vure vo plugs                                                                                                    | S.O. N 20                                                                                                    | Sailing Time<br>-02-2019 17:00<br>MORE de<br>Booking stat<br>Sailing time<br>-06-2019 13:00<br>College Selfd  | Your Re<br>28802411<br>tailed ir<br>us: Booked<br>Your Rel<br>rive Info I | ef Unit Number<br>MAXJ2314908                                                                | HEADBIR     Fquip     Faquip     TRLR     TRLR     TTRL     TTRL     TTRL     TTRL     TTRL     TTRL     T    | Full Good<br>Y PRINTERS<br>s Request His<br>receiption of the second<br>the second second s | Reset ription s s description story Movement contemporation description description descri | Full<br>Y<br>I<br>I<br>I<br>Sa<br>J<br>I<br>I<br>I<br>Sa<br>J<br>I<br>I<br>I<br>I<br>I<br>I<br>I<br>I<br>I<br>I<br>I<br>I<br>I<br>I<br>I<br>I<br>I<br>I | Len C.Wt.<br>13.60 3000 | Ta.Wt           2500                                                                                                    | Status Hold<br>Sailed Q | Contract<br>HEADBIRD<br>Entry | Tarif D  |
| UDS SS 2010<br>UI Ref<br>SS 56926/0 I<br>SS 56926/0 I<br>Contract<br>HEADBIRD<br>Shipment I<br>Unit type:<br>© One Ce<br>© Two Ce<br>© Two Ce<br>© Two Ce<br>© Two Ce<br>© Temperature<br>Plug / Mo | Route PURRTM  Details t  ooking 408575 status: No requ Route RTMPUR Details - 1  e ellells, too plugs ture Info: ure: °C onitor                                                                                                    | S.O. N 20                                                                                                    | Sailing Time<br>-02-2019 17:00<br>MORE de<br>Booking stat<br>Sailing time<br>-06-2019 13:00<br>taite 2 Selfd  | Vour Re<br>28802411<br>tailed ir<br>us: Booked<br>Your Ref<br>rive Info I | ef Unit Number<br>MAXJ2314908                                                                | HEADBIR<br>Equip<br>7 TRLR<br>TRLR<br>TRLR<br>TRLR<br>TRLR<br>TRLR<br>TRLR<br>TRLR                                                                                                    | Full Good<br>Y PRINTERS<br>s Request His<br>mber:<br>:<br>:<br>:<br>:<br>:<br>:<br>:<br>:<br>:<br>:<br>:<br>:<br>:<br>:<br>:<br>:<br>:<br>:                                                                                                    | Reset ription s s description ustory 9.33.410 VESPETIN CGM ro-ro 03-06-2015 03-06-2015 03-06-2015 Remark 25-02-                                                                                                    | Full<br>Y<br>Le<br>13.<br>E<br>sa<br>13:(0)<br>23:(0)<br>Date<br>2010                                                                                   | Len C.Wt.<br>13.60 3000 | Ta.Wtl         Ya.Wtl         Hat         Ya.Wtl         Hat         Ya.Wtl         Ya.Wtl | Status Hold<br>Sailed Q | Contract<br>HEADBIRD<br>Entry | Tarif    |

# 6. COMPLETE IMPORT CONSIGNMENT

The shipping line will provide all manifest and consignment information to the customs after departure.

Once approved by customs, the ENS (Entry Summary Declaration reference) will be available in the consignment screen.

| C   | ontract                                                                                                    | Route          | s.      | O. Sailing time  | Your Ref.          | Equip.     | Unit Nr.          | Full  | Goods descr      | iption     | Len     | Ta.Wt.    | C.Wt.  | Haz?            |        |            |          |                |
|-----|----------------------------------------------------------------------------------------------------|----------------|---------|------------------|--------------------|------------|-------------------|-------|------------------|------------|---------|-----------|--------|-----------------|--------|------------|----------|----------------|
| HEA | DBIRD                                                                                                    | PURRTM         | P       | 20-02-2019 17:00 | 28802411           | TIRLR      | MAXJ23149087      | Y     | Thermal Blankets |            | 13.60   | 2500      | 3000   | N               |        |            |          |                |
|     |                                                                                                    |                |         |                  |                    |            |                   |       |                  |            |         |           |        |                 |        |            |          |                |
| Sł  | Shipment Details - 1 Shipment Details - 2 Selfdrive Info I Indg Wate Consignments Request History Movements Contact            |                |         |                  |                    |            |                   |       |                  |            |         |           |        |                 |        |            |          |                |
|     | ▼Entry procedure type                                                                                                    |                |         |                  |                    |            |                   |       |                  |            |         |           |        |                 |        |            |          |                |
|     | 🗹 I confirm all consignment info is correct and complete. I'm aware that my goods can ONLY enter the terminal if I do confirm. |                |         |                  |                    |            |                   |       |                  |            |         |           |        |                 |        |            |          |                |
|     | IMPORT Consignment ID: NET4085692620190220164844354 ENS reference: CLVW0004523678001                                           |                |         |                  |                    |            |                   |       |                  |            |         |           |        |                 |        |            |          |                |
| 5 D | etail cu                                                                                                    | stom docume    | nt      | 5                |                    |            |                   |       | Detail Cor       | signmen    | t       |           |        |                 |        |            |          |                |
|     |                                                                                                    |                |         |                  |                    |            |                   |       |                  | EORI       | N       | lame      |        | Address         | Countr | y Zip      | City     | VAT            |
| D   | oc. type                                                                                                    | Doc. Number    |         | Expiry           | date Valid to (pla | ice) Recei | pt Place Consigne | d Pla | ace Consignor    |            | A       | Armbird N | IV     | Sixth Avenue 86 | GB 🤝   | rm15 4ab   | Purfleet | GB123456789    |
|     |                                                                                                    |                |         |                  |                    |            |                   |       | Consignee        |            | H       | leadbird  | NV     | Sneeuwbeslaan 1 | BE 🤝   | 2610       | Wilrijk  | BE234587965412 |
|     |                                                                                                    |                |         |                  |                    |            |                   |       | Notify           |            |         |           |        |                 | ~      |            |          |                |
| E   | etail Co                                                                                                    | onsignment I   | ems     |                  |                    |            |                   |       |                  |            |         |           |        |                 |        |            |          |                |
| P   | Ir. Of Co                                                                                                    | oli Package It | m       |                  |                    |            | Shipping Mark     | cs C  | ommodity Net     | t Weight ( | Gross V | Veight    | Un Nun | nber Primary    | Te     | chnical    |          |                |
|     |                                                                                                    | Code De        | script  | ion              |                    |            | _                 | C     | ode (Kg          | s) (       | (Kgs)   | _         |        | Class           | Na     | ame (Imdg) |          |                |
| 5   | 60                                                                                                    | BG 🔝 Th        | ermal B | lankets          |                    |            | Thermal Blankets  | 8 81  | 2863 2863        |            | 3000    |           |        |                 |        |            |          |                |
| 1   | Add Item                                                                                                    | IS             |         |                  |                    |            |                   |       |                  |            |         |           |        |                 |        |            |          |                |

You can enter the custom clearance information (Doc Type and Document Number) in the consignment screen.

Without this information, the unit will not be released from the terminal.

# Important note:

The input of import Custom Document Type and Number is currently not required for Import U.K.

The importer needs to provide the custom document information (MUCR/DUCR) via the MCP platform.

This way, we receive the Import customs document information from MCP.

It is imperative that your inbound customs arrangements are performed in line with sailing schedules to ensure that cargo release can be performed effectively.